## speed**touch**™

## SpeedTouch™180 Point d'accès sans fil IEEE802.11g

## Guide d'installation et de l'utilisateur

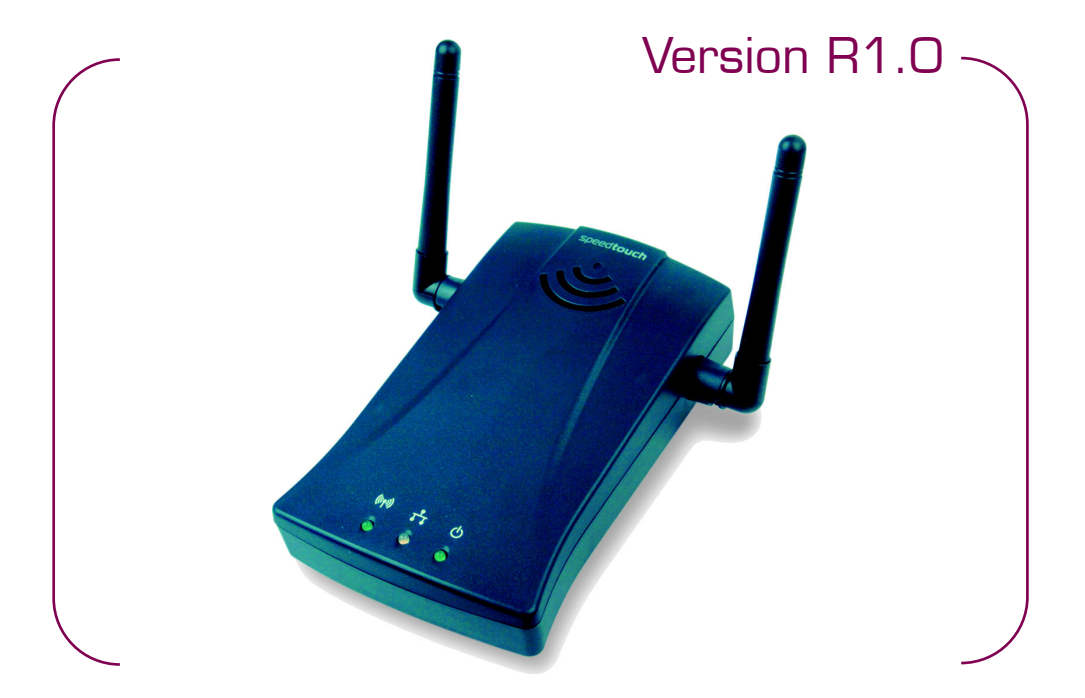

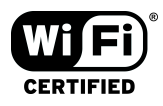

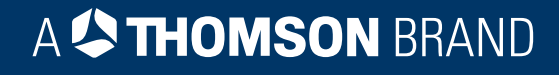

# SpeedTouch™ 180

## Guide d'installation et de l'utilisateur Version R1.0

speed**touch**™

| État         | v1.0                                                                                                    |
|--------------|----------------------------------------------------------------------------------------------------|
| Référence    | E-DOC-CTC-20040601-0018                                                                                                    |
| Titre abrégé | Guide d'installation et de l'utilisateur ST180 R1.0 (fr)                                                                                                    |
| Copyright    | © 2004 THOMSON. Tous droits réservés. La distribution et la copie de ce document, ainsi<br>que l'utilisation et la communication de son contenu, sont interdits sans autorisation érrite de<br>THOMSON. Le contenu du présent document est destiné à un usage purement informatif. Il<br>paur être modifié sans avis préalable et pa doit pas être considéré comment un engagement de |

#### peut être modifié sans avis préalable et ne doit pas être considéré comme un engagement de la part de THOMSON. THOMSON décline toute responsabilité quant aux erreurs ou inexactitudes que pourrait contenir le présent document.

## speed**touch**

## Table des matières

| Ι                                     | Installation du SpeedTouch™180                                                                                                    | 5                    |
|---------------------------------------|----------------------------------------------------------------------------------------------------|----------------------|
| 1.1                                   | À propos du SpeedTouch™180                                                                                                    | 6                    |
| 1.2                                   | Installation du SpeedTouch™180                                                                                                    | 8                    |
|                                       |                                                                                                    |                      |
| 1.3                                   | Configuration du SpeedTouch™180                                                                                                    | 9                    |
| <b>I.3</b><br>I.3.1                   | Configuration du SpeedTouch™ 180<br>Le SpeedTouch™ 180 en tant que point d'accès                                                                                                    | <b>9</b><br>11       |
| <b>I.3</b><br>I.3.1<br>I.3.2          | Configuration du SpeedTouch™ 180<br>Le SpeedTouch™ 180 en tant que point d'accès<br>Le SpeedTouch™ 180 en tant que client sans fil                                                     | <b>9</b><br>11<br>12 |
| <b>I.3</b><br>I.3.1<br>I.3.2<br>I.3.3 | Configuration du SpeedTouch™ 180<br>Le SpeedTouch™ 180 en tant que point d'accès<br>Le SpeedTouch™ 180 en tant que client sans fil<br>Le SpeedTouch™ 180 en tant que répéteur sans fil | 11<br>12<br>13       |

| 2     | Interface Web SpeedTouch™ 180 | 15 |
|-------|-------------------------------|----|
| 2.1   | Système                       | 18 |
| 2.2   | LAN                           | 20 |
| 2.3   | Sans fil                      | 21 |
| 2.3.1 | Paramètres de base            | 22 |
| 2.3.2 | WEP Configuration             | 24 |
| 2.3.3 | WPA Configuration             | 26 |
| 2.3.4 | Liste de clients              | 28 |
| 2.3.5 | Filtre MAC                    | 29 |
| 2.3.6 | Paramètres Répéteur           | 30 |
| 2.4   | Utilitaires                   | 31 |

| 3   | Support                                 | .35 |
|-----|-----------------------------------------|-----|
| 3.1 | Dépannage                               | 36  |
| 3.2 | SpeedTouch™180 Configuration par défaut | 38  |

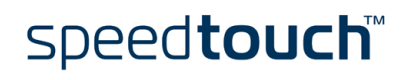

## speed**touch**™

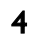

## 1 Installation du SpeedTouch™180

| Introduction                              | Le SpeedTouch <sup>™</sup> 180 est un point d'accès LAN sans fil IEEE 802.11b/g avec possibilité<br>de basculer entre un mode Répéteur et un mode Client Ethernet. Il permet une<br>communication transparente des données à haute vitesse sans fil entre le réseau LAN<br>câblé (et/ou dans le réseau sans fil) et des périphériques fixes, portables ou mobiles<br>équipés d'un adaptateur sans fil 802.11b/g utilisant la même modulation radio. |
|-------------------------------------------|----------------------------------------------------------------------------------------------------|
| Table des matières                        | Ce Guide d'installation et de l'utilisateur vous aidera à vous familiariser avec le point<br>d'accès LAN sans fil SpeedTouch™180 et à vous connecter à un réseau sans fil.                                                                                                    |
| Consignes de sécurité                     | Avant de connecter le SpeedTouch™, veuillez lire le Guide d'installation rapide et les<br>consignes de sécurité du SpeedTouch™180.                                                                                                    |
| Mises à jour de la<br>documentation et du | Les produits SpeedTouch™ sont régulièrement mis à niveau pour suivre l'évolution constante des nouvelles technologies.                                                                                                    |
| logiciel                                  | Pour plus d'informations sur les dernières innovations technologiques, mises à jour<br>logicielles et documents, visitez le site Web SpeedTouch™ à l'adresse :                                                                                                    |
|                                           |                                                                                                    |

speed**touch**™

www.speedtouch.com

## 1.1 À propos du SpeedTouch™18O

Contenu de l'emballage

Après avoir sorti le SpeedTouch<sup>™</sup> 180 de son emballage, vérifiez-en le contenu pour vous assurer qu'il contient les éléments suivants :

- Point d'accès LAN sans fil SpeedTouch™180
- Adaptateur secteur
- Câble Ethernet
- CD-ROM d'installation du SpeedTouch™180
- Guide d'installation rapide
- Consignes de sécurité et informations réglementaires

Si des éléments manquent, ne sont pas corrects ou sont endommagés, veuillez en informer votre revendeur. Dans la mesure du possible, conservez le carton et les emballages d'origine dans l'éventualité où vous devriez nous retourner le produit.

#### Le SpeedTouch™

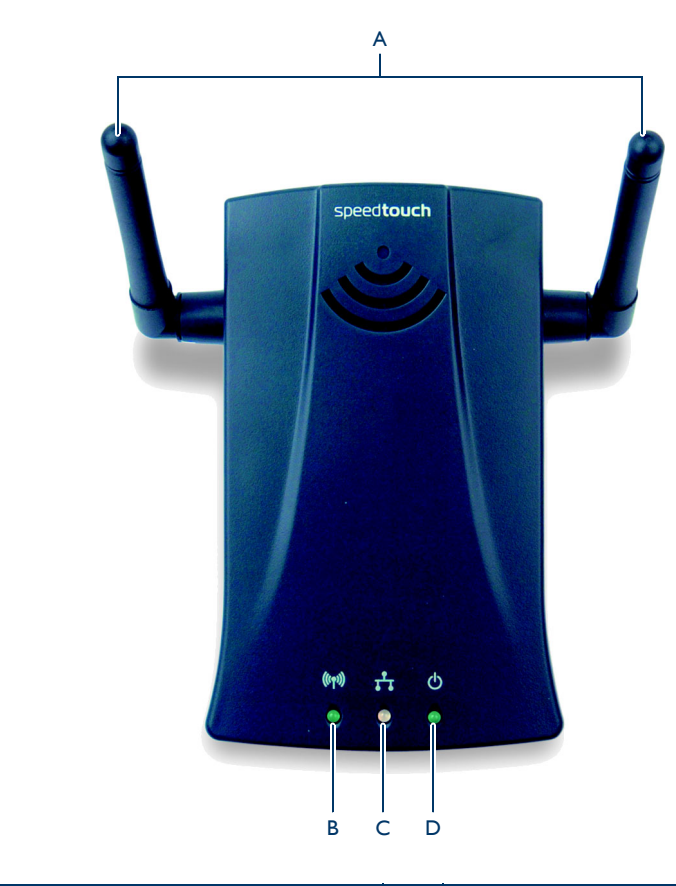

| А | Antenne     | С | Voyant LAN            |
|---|-------------|---|-----------------------|
| В | Voyant WLAN | D | Témoin d'alimentation |

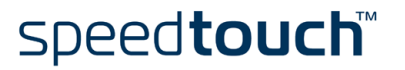

#### Voyants

| Voyant       |            | Description                                                                                                    |
|--------------|------------|----------------------------------------------------------------------------------------------------|
| Nom          | État       |                                                                                                    |
| WLAN         | Vert       | La connexion est établie.                                                                                                    |
|              | Clignotant | Le port WLAN envoie ou reçoit des données.                                                                                               |
|              | Éteint     | La fonctionnalité sans fil a été désactivée à partir de<br>l'interface utilisateur. La case « Activer réseau sans fil »<br>est décochée. |
| LAN          | Vert       | La connexion est établie à 100 Mbps.                                                                                                    |
|              | Jaune      | La connexion est établie à 10 Mbps.                                                                                                    |
|              | Clignotant | Le port LAN indiqué envoie ou reçoit des données.                                                                                        |
|              | Éteint     | Aucune liaison sur le port.                                                                                                    |
| Alimentation | Vert       | Le SpeedTouch™ est sous tension.                                                                                                    |
|              | Clignotant | Le périphérique est en cours de démarrage.                                                                                               |
|              | Éteint     | Hors tension ou en panne.                                                                                                    |

#### Panneau arrière

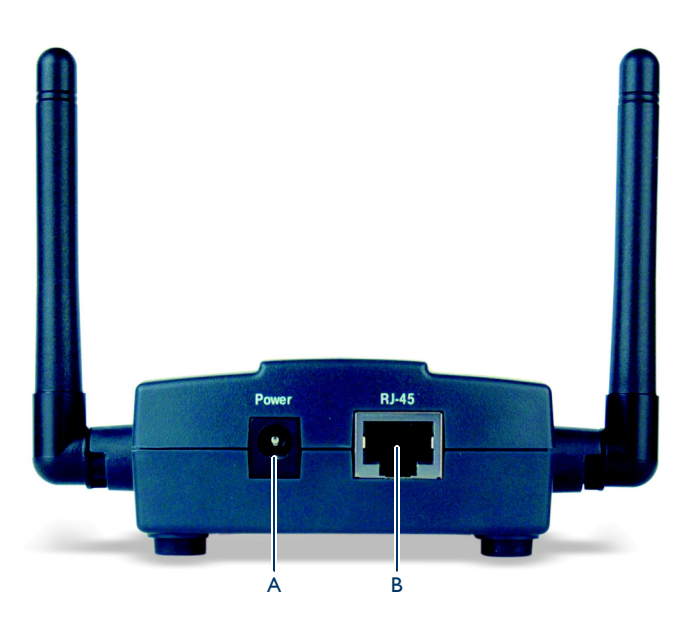

| Élément | Description                                                                                                    |
|---------|----------------------------------------------------------------------------------------------------|
| А       | Arrivée de courant                                                                                                    |
| В       | Port Fast Ethernet (RJ-45). Connectez le périphérique (p.ex. un ordinateur, un concentrateur ou un sélecteur) du réseau local à ce port. |

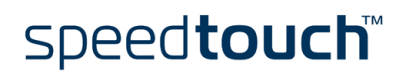

## 1.2 Installation du SpeedTouch™180

| Avant de lancer la<br>procédure         | <ul> <li>Avant d'installer le SpeedTouch™, vérifiez que vous disposez de tous les élé</li> <li>indiqués dans la liste Contenu de l'emballage. Si un des éléments manque ou contactez votre distributeur local. Assurez-vous également que vous dispos câblage nécessaire avant d'installer la passerelle sans fil.</li> </ul> |                                                                                                    |  |  |  |
|-----------------------------------------|----------------------------------------------------------------------------------------------------|----------------------------------------------------------------------------------------------------|--|--|--|
| Branchement du<br>cordon d'alimentation | Commencez toujours par vérifier si l'adaptateur d'alimentation fourni est conforme aux spécifications locales en la matière. En cas de doute, contactez votre fournisseur d'accès.                                                                                                    |                                                                                                    |  |  |  |
|                                         | L'arrivée de courant du SpeedTouch™ est indiquée « Power ».                                                                                                    |                                                                                                    |  |  |  |
|                                         | Branchez la prise coaxiale de l'adaptateur dans l'arrivée de courant du SpeedTouch™ et<br>branchez le cordon d'alimentation dans une prise électrique.                                                                                                    |                                                                                                    |  |  |  |
| Connexion de<br>l'ordinateur            | Connectez le S<br>SpeedTouch™                                                                                                    | peedTouch™ à l'ordinateur à l'aide du câble Ethernet fourni avec le<br>180.                                      |  |  |  |
|                                         | Remarque                                                                                                    | À la fin de l'installation, il se peut que le système vous demande de<br>reconnecter le périphérique.            |  |  |  |
| Configuration du<br>SpeedTouch™18O      | Pour configurei<br>réseau, voir "1.                                                                                                    | r le SpeedTouch™180 en fonction des besoins spécifiques de votre<br>3 Configuration du SpeedTouch™180 », page 9. |  |  |  |

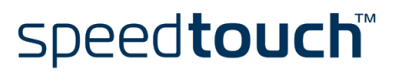

### 1.3 Configuration du SpeedTouch™180

Conditions requises Vérifiez les points suivants : La configuration du SpeedTouch<sup>™</sup> est sa configuration par défaut. Remarque Pour plus d'informations, voir "3.2 SpeedTouch<sup>™</sup> 180 Configuration par défaut », page 38. Le SpeedTouch<sup>™</sup> et votre ordinateur partagent le même sous-réseau IP (10.0.0.0/ 24). Par défaut, l'adresse IP locale du SpeedTouch™180 est <u>10.0.0.140</u>. Pour accéder aux pages Web, votre ordinateur doit être configuré avec une adresse IP du même sous-réseau, par exemple 10.0.0.1. Remarque Pour configurer votre ordinateur avec une adresse IP, consultez l'aide du système d'exploitation. Votre navigateur Web n'utilise pas un serveur proxy et l'adresse IP du • SpeedTouch<sup>™</sup> n'est pas soumise à un serveur proxy. Remarque Pour plus d'informations sur la manière de désactiver la fonction de serveur proxy sur votre navigateur Web, reportez-vous à l'aide de ce dernier. Javascript est activé sur votre navigateur Web. Exemples de Le SpeedTouch<sup>™</sup> 180 vous permet de : configuration

Créer un point d'accès sans fil pour votre réseau ou passerelle Internet (p.ex. un routeur DSL SpeedTouch™) :

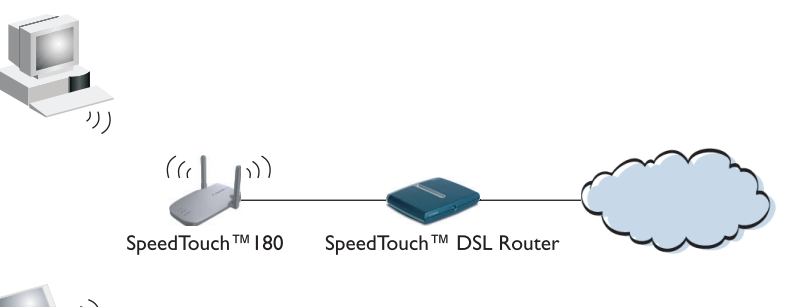

Pour plus d'informations, voir "1.3.1 Le SpeedTouch  $^{\rm TM}$  180 en tant que point d'accès », page 11.

• Associer le SpeedTouch™180 à un point d'accès (p.ex. un SpeedTouch™580).

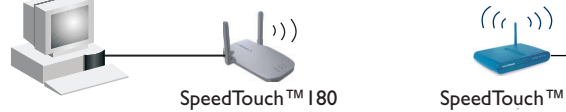

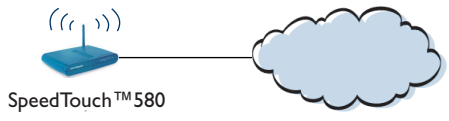

Pour plus d'informations, voir "1.3.2 Le SpeedTouch<sup>™</sup> 180 en tant que client sans fil », page 12.

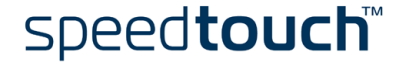

 Étendre la plage d'un point d'accès existant (p.ex. un SpeedTouch™580) à l'aide d'un point d'accès supplémentaire:

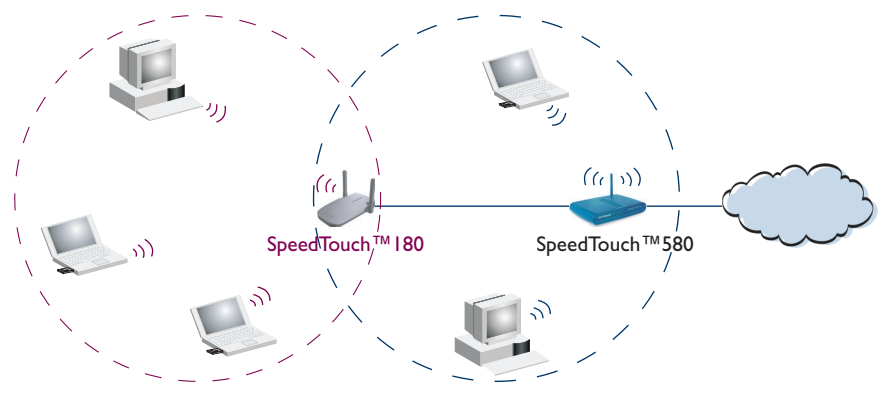

Pour plus d'informations, voir "1.3.1 Le SpeedTouch™180 en tant que point d'accès », page 11.

 Étendre la plage d'un point d'accès existant (p.ex. un SpeedTouch™580compatible WDS) à l'aide d'un répéteur sans fil :

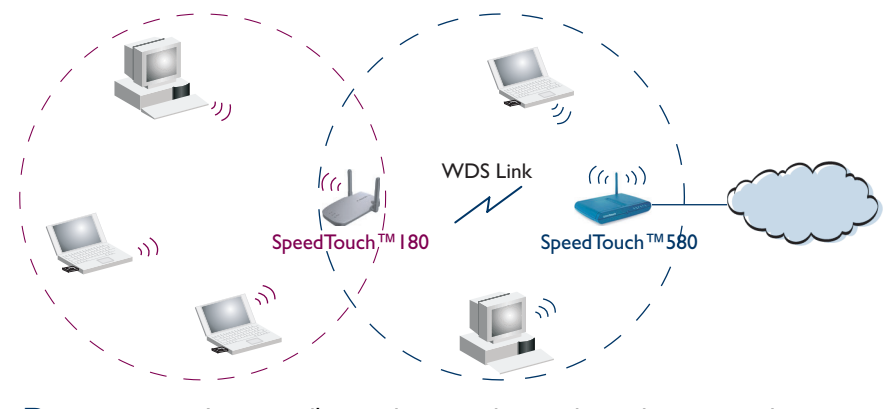

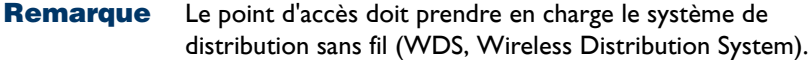

Pour plus d'informations, voir "1.3.3 Le SpeedTouch<sup>™</sup> 180 en tant que répéteur sans fil », page 13.

Remarque Si, à un moment donné, le SpeedTouch<sup>™</sup> 180 ne répond plus, vous devrez peut-être le réinitialiser à ses paramètres par défaut d'usine. Pour plus d'informations, voir " Réinitialisation à la configuration par défaut », page 38.

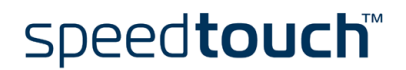

## 1.3.1 Le SpeedTouch™180 en tant que point d'accès

| Configuration du                         | Procédez comme suit : |                                                                                                    |  |  |  |
|------------------------------------------|-----------------------|----------------------------------------------------------------------------------------------------|--|--|--|
| SpeedTouch™18O                           | 1                     | Ouvrez votre navigateur Web et rendez-vous à l'adresse <u>http://10.0.0.140</u> .                                                                                                    |  |  |  |
|                                          | 2                     | Entrez « admin » dans la zone <b>Mot de passe</b> et cliquez sur <b>LOGIN</b> pour accéder à l'interface de gestion.                                                                                                    |  |  |  |
|                                          | 3                     | Dans le menu Système, cliquez sur Mode d'exploitation.                                                                                                    |  |  |  |
|                                          | 4                     | Sélectionnez Access Point (Point d'accès) et cliquez sur Apply (Appliquer).                                                                                                    |  |  |  |
|                                          | 5                     | Le SpeedTouch™180 redémarre.                                                                                                    |  |  |  |
| Configuration des<br>paramètres sans fil | Une<br>fil :          | fois le SpeedTouch™ redémarré, poursuivez la configuration des paramètres sans                                                                                                    |  |  |  |
|                                          | 1                     | Si nécessaire, ouvrez votre navigateur Web et rendez-vous à l'adresse <u>http://</u><br><u>10.0.0.140</u> .                                                                                                    |  |  |  |
|                                          | 2                     | Entrez votre mot de passe et cliquez sur <b>LOGIN</b> pour accéder à l'interface de gestion.                                                                                                    |  |  |  |
|                                          |                       | <b>Remarque</b> Le mot de passe par défaut est « admin ».                                                                                                    |  |  |  |
|                                          | 3                     | Dans le menu Sans fil, configurez les paramètres suivants :                                                                                                    |  |  |  |
|                                          |                       | Paramètres de base                                                                                                    |  |  |  |
|                                          |                       | WEP Configuration                                                                                                    |  |  |  |
|                                          |                       | WPA Configuration                                                                                                    |  |  |  |
|                                          |                       | Pour plus d'informations, voir "2.3 Sans fil », page 21.                                                                                                    |  |  |  |
|                                          |                       | Remarque Si vous souhaitez utiliser le SpeedTouch <sup>™</sup> 180 pour étendre la plage d'un point d'accès existant, assurez-vous que les paramètres du SpeedTouch <sup>™</sup> 180 et du point d'accès existant correspondent. |  |  |  |
|                                          | 4                     | Dans le menu LAN, cliquez sur Paramètres LAN.                                                                                                    |  |  |  |
|                                          | -                     |                                                                                                    |  |  |  |

- 5 Configurez le SpeedTouch™ 180 avec une adresse IP statique dans la plage de votre réseau et cliquez sur Apply (Appliquer).
  - **Remarque** Le SpeedTouch<sup>™</sup> est désormais accessible à cette adresse.

#### Configuration du réseau sans fil

Si vous souhaitez :

- Créer un point d'accès sans fil pour votre réseau ou une passerelle Internet :
  - 1 Configurez vos clients sans fil avec les mêmes paramètres sans fil.
  - 2 Débranchez le câble Ethernet de l'ordinateur et connectez-le à votre réseau Ethernet ou à la passerelle Internet.
- Étendre la plage d'un point d'accès existant, débranchez le câble Ethernet de votre ordinateur et branchez-le au point d'accès existant.

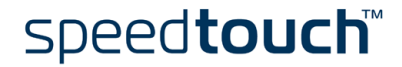

## 1.3.2 Le SpeedTouch™180 en tant que client sans fil

| Sélection du mode                        | Procédez comme suit : |                                                                                                    |  |  |
|------------------------------------------|-----------------------|----------------------------------------------------------------------------------------------------|--|--|
| d'opération                              | 1                     | Ouvrez votre navigateur Web et rendez-vous à l'adresse <u>http://10.0.0.140</u> .                                                      |  |  |
|                                          | 2                     | Entrez « admin » dans la zone <b>Mot de passe</b> et cliquez sur <b>LOGIN</b> pour<br>accéder à l'interface de gestion.                |  |  |
|                                          | 3                     | Dans le menu Système, cliquez sur Mode d'exploitation .                                                                                |  |  |
|                                          | 4                     | Sélectionnez <b>Client Bridge (Infrastructure)</b> (Pont client (Infrastructure)) et cliquez sur <b>Apply</b> (Appliquer).             |  |  |
|                                          | 5                     | Le SpeedTouch™180 redémarre.                                                                                                    |  |  |
| Configuration des<br>paramètres sans fil | Une<br>para           | e fois le SpeedTouch™ redémarré, configurez le SpeedTouch™I80 avec les<br>amètres sans fil appropriés :                                |  |  |
|                                          | 1                     | Si nécessaire, ouvrez votre navigateur Web et rendez-vous à l'adresse <u>http://</u><br><u>10.0.0.140</u> .                            |  |  |
|                                          | 2                     | Entrez « admin » dans la zone <b>Mot de passe</b> et cliquez sur <b>LOGIN</b> pour accéder à l'interface de gestion.                   |  |  |
|                                          | 3                     | Dans le menu Sans fil, cliquez sur Paramètres de base.                                                                                 |  |  |
|                                          | 4                     | Configurez le SpeedTouch <sup>™</sup> I 80 avec le même SSID que le point d'accès et cliquez<br>sur <b>Apply</b> (Appliquer).          |  |  |
|                                          | 5                     | Dans le menu Sans fil, cliquez sur WEP Configuration.                                                                                  |  |  |
|                                          | 6                     | Configurez le SpeedTouch™ I 80 avec la même clé WEP que le point d'accès et<br>cliquez sur <b>Apply</b> (Appliquer).                   |  |  |
|                                          | Re                    | marque WPA non disponible dans ce mode.                                                                                                |  |  |
| Configuration du réseau                  | Pou                   | r terminer la configuration :                                                                                                    |  |  |
|                                          | 1                     | Configurez l'interface Ethernet pour obtenir une configuration IP dynamiquement.                                                       |  |  |
|                                          |                       | <b>Remarque</b> Pour plus d'informations, consultez l'aide du système d'exploitation.                                                  |  |  |
|                                          | 2                     | Si nécessaire, connectez le SpeedTouch™ à l'ordinateur ou au périphérique à<br>l'aide du câble Ethernet fourni avec le SpeedTouch™180. |  |  |

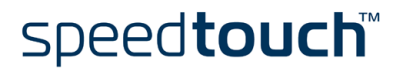

## 1.3.3 Le SpeedTouch™18O en tant que répéteur sans fil

| Introduction                             | Les répéteurs étendent la zone de couverture de votre réseau LAN sans fil, mais gardez<br>toutefois à l'esprit que le débit des clients sans fil connectés via le répéteur en est<br>affecté. |                                                                                                    |  |  |  |
|------------------------------------------|----------------------------------------------------------------------------------------------------|----------------------------------------------------------------------------------------------------|--|--|--|
|                                          | Dans ce mode, le SpeedTouch™ I80 peut prendre en charge un maximum de quatre<br>périphériques. Au-delà de ce nombre, le système affiche une invite à l'attention de<br>l'utilisateur.         |                                                                                                    |  |  |  |
| Sélection du mode                        | Procédez comme suit :                                                                                                    |                                                                                                    |  |  |  |
| d'exploitation                           | 1                                                                                                    | Ouvrez votre navigateur Web et rendez-vous à l'adresse <u>http://10.0.0.140</u> .                                        |  |  |  |
|                                          | 2                                                                                                    | Entrez « admin » dans la zone <b>Mot de passe</b> et cliquez sur <b>LOGIN</b> pour<br>accéder à l'interface de gestion.  |  |  |  |
|                                          | 3                                                                                                    | Dans le menu Système, cliquez sur Mode d'exploitation .                                                                  |  |  |  |
|                                          | 4                                                                                                    | Sélectionnez <b>Repeater</b> (Répéteur) et cliquez sur <b>Apply</b> (Appliquer).                                         |  |  |  |
|                                          | 5                                                                                                    | Le SpeedTouch™180 redémarre.                                                                                             |  |  |  |
| Configuration de la<br>sécurité sans fil | Une fois le SpeedTouch™ redémarré, configurez le SpeedTouch™180 avec les<br>paramètres sans fil appropriés :                                                                                  |                                                                                                    |  |  |  |
|                                          | 1                                                                                                    | Si nécessaire, ouvrez votre navigateur Web et rendez-vous à l'adresse <u>http://</u><br><u>10.0.0.140</u> .              |  |  |  |
|                                          | 2                                                                                                    | Entrez « admin » dans la zone <b>Mot de passe</b> et cliquez sur <b>LOGIN</b> pour<br>accéder à l'interface de gestion.  |  |  |  |
|                                          | 3                                                                                                    | Dans le menu <b>Sans fil</b> , cliquez sur <b>Paramètres de base</b> .                                                   |  |  |  |
|                                          | 4                                                                                                    | Configurez le SpeedTouch™180 avec le même SSID et canal que le point d'accès<br>et cliquez sur <b>Apply</b> (Appliquer). |  |  |  |
|                                          |                                                                                                    | <b>Remarque</b> Le SSID peut être différent mais le canal doit être le même.                                             |  |  |  |
|                                          | 5                                                                                                    | Dans le menu Sans fil, cliquez sur WEP Configuration.                                                                    |  |  |  |
|                                          | 6                                                                                                    | Configurez le SpeedTouch™180 avec la même clé WEP que le point d'accès et<br>cliquez sur <b>Apply</b> (Appliquer).       |  |  |  |
|                                          | Rem                                                                                                    | arque WPA non disponible dans ce mode.                                                                                   |  |  |  |

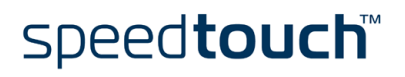

| Configuration du<br>répéteur | Pour terminer la configuration : |                                                                                                    |                                                                                                    |  |
|------------------------------|----------------------------------|----------------------------------------------------------------------------------------------------|----------------------------------------------------------------------------------------------------|--|
|                              | 1                                | Dans le menu Sans fil, cliquez sur Paramètres Répéteur.                                                                                        |                                                                                                    |  |
|                              | 2                                | Assurez-vous que la case <b>WDS activer</b> est cochée et cliquez sur <b>Refresh</b><br>(Actualiser).                                          |                                                                                                    |  |
|                              | 3                                | Cochez la case correspondant au périphérique pour lequel vous souhaitez relayer<br>le réseau sans fil et cliquez sur <b>Apply</b> (Appliquer). |                                                                                                    |  |
|                              |                                  | Remarque                                                                                                    | WDS doit être activé sur le point d'accès et le répéteur.                                                                                |  |
|                              |                                  | Remarque                                                                                                    | Si vous utilisez un SpeedTouch™180 comme point d'accès, le<br>point d'accès et le répéteur doivent tous deux opérer en mode<br>Répéteur. |  |
|                              | 4                                | Débranchez le                                                                                                    | câble Ethernet de l'ordinateur.                                                                                                    |  |

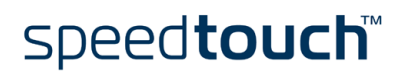

## 2 Interface Web SpeedTouch™180

| Introduction        | Ce chapitre vous présente brièvement les pages Web SpeedTouch™ et leurs<br>fonctionnalités respectives.                                                                                                    |  |
|---------------------|----------------------------------------------------------------------------------------------------|--|
| Conditions requises | Vérifiez les points suivants :                                                                                                    |  |
|                     | <ul> <li>La configuration du SpeedTouch<sup>™</sup> est sa configuration par défaut.</li> </ul>                                                                                                    |  |
|                     | <b>Remarque</b> Pour plus d'informations, voir "3.2 SpeedTouch™180 Configuration par défaut », page 38.                                                                                                    |  |
|                     | <ul> <li>Le SpeedTouch™ et votre ordinateur partagent le même sous-réseau IP (10.0.0.0/24).</li> <li>Par défaut, l'adresse IP du SpeedTouch™180 est <u>10.0.0.140</u>. Pour accéder aux pages Web, votre ordinateur doit être configuré avec une adresse IP du même sous-réseau, par exemple 10.0.0.1.</li> </ul>                                                                                                    |  |
|                     | <b>Remarque</b> Pour configurer votre ordinateur avec une adresse IP, consultez l'aide du système d'exploitation.                                                                                                    |  |
|                     | <ul> <li>Votre navigateur Web n'utilise pas un serveur proxy et l'adresse IP du<br/>SpeedTouch<sup>™</sup> n'est pas soumise à un serveur proxy.</li> </ul>                                                                                                    |  |
|                     | <b>Remarque</b> Pour plus d'informations sur la manière de désactiver la fonction de serveur proxy sur votre navigateur Web, reportez-vous à l'aide de ce dernier.                                                                                                    |  |
|                     | <ul> <li>Par défaut, l'adresse IP du SpeedTouch ™ 180 est <u>10.0.0.140</u>. Pour accéder aux pages Web, votre ordinateur doit être configuré avec une adresse IP du même sous-réseau, par exemple 10.0.0.1.</li> <li>Remarque Pour configurer votre ordinateur avec une adresse IP, consultez l'aide du système d'exploitation.</li> <li>Votre navigateur Web n'utilise pas un serveur proxy et l'adresse IP du SpeedTouch™ n'est pas soumise à un serveur proxy.</li> <li>Remarque Pour plus d'informations sur la manière de désactiver la fonction de serveur proxy sur votre navigateur Web, reportez-vous à l'aide de ce dernier.</li> </ul> |  |

• Javascript est activé sur votre navigateur Web.

speed**touch**™

Accès aux pages Web Pour accéder aux pages Web SpeedTouch<sup>™</sup>, procédez comme suit : SpeedTouch™ 1 Démarrez le navigateur Web sur votre ordinateur. 2 Accédez au SpeedTouch<sup>™</sup>, à son adresse IP <u>http://10.0.0.140</u>. 3 Entrez le mot de passe et cliquez sur LOGIN pour accéder à l'interface de gestion : a Edition Affichage Favoris Qutils ? 🚱 Précédente 🔹 🐑 🔹 😰 🏠 😒 婱 🚍 🕇 sse 🕘 http://10.0.0.140/index.htm 🗸 🔁 ок SpeedTouch 180 : Wireless Access Point speedtouch" Point d'accès Login Screen Mot de passe LOGIN CANCEL Entrez votre mot de passe et cliquez sur LOGIN pour ouvrir la session ateur Web avec support des frames installé (par ex. Microsoft Internet Explorer 5.5 ou ultérieur, Netscape Navigator 7.0 ou ultérieur) Copyright © Thomson 2004 - All rights reserved 📢 Local intr Terminé

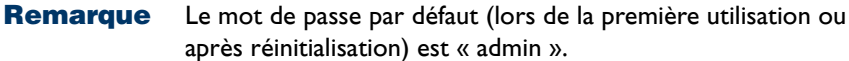

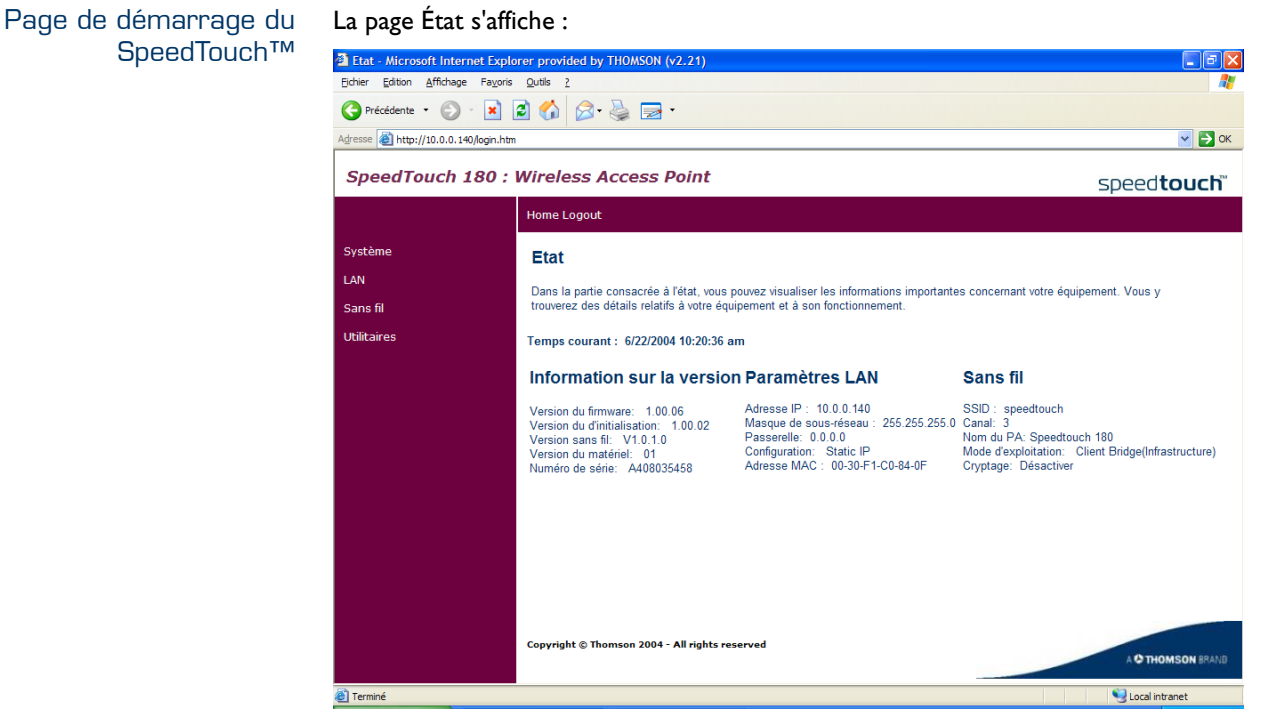

**Remarque** Page d'accueil du SpeedTouch<sup>™</sup>180.

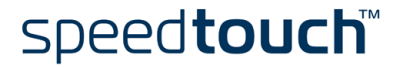

| Menu de rubriques et<br>liens | Un menu de rubriques est disponible dans la partie gauche de chaque page Web<br>SpeedTouch™. Ce menu vous permet de parcourir tous les aspects de configuration du<br>SpeedTouch™.                                                                                      |  |
|-------------------------------|----------------------------------------------------------------------------------------------------|--|
|                               | Par souci de commodité, les liens sont classés dans quatre menus déroulants :                                                                                                    |  |
|                               | • Système                                                                                                    |  |
|                               | • LAN                                                                                                    |  |
|                               | • Sans fil                                                                                                    |  |
|                               | Utilitaires                                                                                                    |  |
|                               | Pour appliquer les modification de configuration, cliquez sur <b>Apply</b> (Appliquer) ; pour<br>abandonner les modifications apportées aux paramètres, cliquez sur <b>Cancel</b> (Annuler).<br>Pour revenir à l'écran précédent, appuyez sur <b>Back</b> (Précédente). |  |
| Accueil                       | Cliquez sur <b>Home</b> pour revenir à la page d'accueil.                                                                                                    |  |
| Fermer la session             | Cliquez sur <b>Logout</b> pour quitter l'interface de gestion Web.                                                                                                    |  |

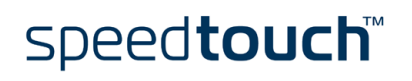

### 2.1 Système

#### Introduction

Le menu Système permet à l'utilisateur de visualiser/modifier :

- Les paramètres mot de passe..
- Mode d'exploitation.
- Paramètres langue.

## Les paramètres mot de passe.

#### Cliquez sur ce lien pour afficher la page **Paramètres mot de passe** : Paramètres mot de passe

Définissez un mot de passe pour limiter l'accès administratif au Point d'Accès

| Mot de passe actuel:                 |               |
|--------------------------------------|---------------|
| Nouveau mot de passe:                |               |
| Nouveau mot de passe (confirmation): |               |
| Temporisation:                       | 99 (1-99 min) |

#### Apply Cancel

Cette page vous permet de configurer un mot de passe système pour protéger le SpeedTouch<sup>™</sup> 180. Veillez toutefois à ne pas utiliser un mot de passe évident tel que votre nom, date de naissance, etc.

Pour modifier votre mot de passe système :

- 1 Entrez votre ancien mot de passe dans la zone Mot de passe actuel.
- 2 Entrez votre nouveau mot de passe dans la zone Nouveau mot de passe et entrez-le une nouvelle fois dans la zone Nouveau mot de passe (confirmation).
- 3 Cliquez sur Apply (Appliquer).
- **Remarque** Dans la zone **Temporisation**, vous pouvez spécifier une période de temps maximale (en minutes) durant laquelle la session est maintenue en cas d'inactivité.
- Remarque En cas de perte du mot de passe ou si vous ne parvenez pas à accéder à l'interface de gestion, effectuez une réinitialisation. Pour plus d'informations, voir "3.2 SpeedTouch™ 180 Configuration par défaut », page 38.

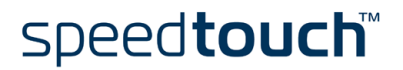

| Mode d'exploitation | Cliquez sur ce lien pour afficher la page Mode d'exploitation :                                                                                                    |  |  |
|---------------------|----------------------------------------------------------------------------------------------------|--|--|
|                     | Mode d'exploitation Mode de fonctionnement : modifier le mode de fonctionnement de votre équipement.                                                                              |  |  |
|                     |                                                                                                    |  |  |
|                     | Repeater                                                                                                    |  |  |
|                     |                                                                                                    |  |  |
|                     |                                                                                                    |  |  |
|                     |                                                                                                    |  |  |
|                     | Apply Cancel                                                                                                    |  |  |
|                     | Sous Mode d'exploitation , vous pouvez sélectionner ce qui suit :                                                                                                    |  |  |
|                     | <ul> <li>Access Point (Point d'accès) :<br/>Offre un accès sans fil simple au réseau ou à une passerelle Internet.</li> </ul>                                                     |  |  |
|                     | <ul> <li>Client Bridge (Infrastructure) (Pont client (Infrastructure)) :<br/>Vous permet d'établir une connexion sans fil à un point d'accès.</li> </ul>                          |  |  |
|                     | <ul> <li>Client Bridge (AdHoc) (Pont client (AdHoc)) :<br/>Vous permet de communiquer directement avec d'autres clients sans fil sans<br/>passer par un point d'accès.</li> </ul> |  |  |
|                     | <b>Remarque</b> Toutefois, plus le réseau comporte de périphériques AdHoc, plus ses performances diminuent.                                                                       |  |  |
|                     | <ul> <li>Repeater (Répéteur)</li> <li>Étend la plage d'un point d'accès existant.</li> </ul>                                                                                      |  |  |
|                     | Remarque Pour plus d'informations, voir "1.3 Configuration du SpeedTouch™180 », page 9.                                                                                           |  |  |
|                     |                                                                                                    |  |  |
| Paramètres langue   | Cliquez sur ce lien pour afficher la page <b>Paramètres langue</b> :                                                                                                    |  |  |
|                     |                                                                                                    |  |  |
|                     | Selectionnez la langue de votre: Français V<br>English<br>Deutsch                                                                                                    |  |  |
|                     | Español<br>Français<br>Italiano<br>Nederlands                                                                                                    |  |  |
|                     |                                                                                                    |  |  |
|                     |                                                                                                    |  |  |
|                     |                                                                                                    |  |  |
|                     |                                                                                                    |  |  |

Pour modifier la langue des pages Web, procédez comme suit :

- 1 Sélectionnez la langue de votre choix dans la liste **Sélectionnez une langue**.
- 2 Cliquez sur Apply (Appliquer).
- 3 Le SpeedTouch<sup>™</sup> 180 modifie la langue des pages Web sans nécessiter de redémarrage.

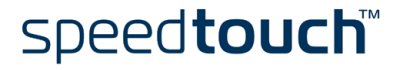

### 2.2 LAN

#### Introduction

Vous pouvez ici configurer les paramètres LAN. L'apparence de cette page diffère en fonction du mode d'exploitation du SpeedTouch™ :

Page Paramètres LAN

Utilisez la page **Paramètres LAN** pour configurer l'adresse IP LAN. En mode Point d'accès, vous pouvez choisir d'utiliser une adresse statique ou d'obtenir une adresse IP depuis un serveur DHCP.

Paramètres LAN

| Nom du PA:             | Speedtouch 180               | (facultatif) |  |  |
|------------------------|------------------------------|--------------|--|--|
| Paramètres IP:         | O obtenue automatiquement    |              |  |  |
|                        | <ul> <li>statique</li> </ul> |              |  |  |
|                        |                              |              |  |  |
| Adresse IP:            | 10 . 0 . 0 . 140             | ]            |  |  |
| Masque de sous-réseau: | 255 . 255 . 255 . 0          | ]            |  |  |

Apply Cancel

**Remarque** Le périphérique démarre automatiquement avec son adresse IP statique par défaut, <u>10.0.0.140</u>.

La page LAN vous permet de configurer les éléments suivants :

• Nom du PA:

Nom DNS du point d'accès. (Cette fonctionnalité de dénomination est facultative.)

**Remarque** Le nom du point d'accès ne peut *pas* comporter d'espaces.

Paramètres IP:

Sélectionne une adresse IP fixe ou dynamique.

**Remarque** Ce champ n'apparaît pas en mode Pont client.

Si vous optez pour configurer le SpeedTouch™ 180 de manière statique, deux champs supplémentaires apparaissent :

- Adresse IP : Adresse IP du SpeedTouch™180.
- Masque de sous-réseau : Masque de sous-réseau du réseau.

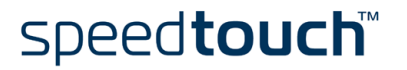

## 2.3 Sans fil

Introduction Cette section décrit les éléments de menu suivants :

| Rubrique            | Page |
|---------------------|------|
| Paramètres de base  | 22   |
| WEP Configuration   | 24   |
| WPA Configuration   | 26   |
| Liste de clients    | 28   |
| Filtre MAC          | 29   |
| Paramètres Répéteur | 30   |

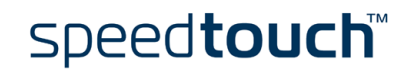

### 2.3.1 Paramètres de base

Disponibilité

La page **Paramètres de base** est disponible dans tous les modes d'exploitation .

Mode Point d'accès et mode Répéteur

Cliquez sur **Paramètres de base** pour définir le canal, le SSID (Service Set ID) et la vitesse de transmission de votre réseau sans fil.

Paramètres de base

Utilisez cette section pour configurer les paramètres SSID et de canal du Point d'Accès

| Mise en réseau sans fil activer: | $\checkmark$                |
|----------------------------------|-----------------------------|
| Canal:                           | 11 💌                        |
| SSID :                           | speedtouch                  |
| Diffusion SSID :                 |                             |
| Taux de transmission:            | Auto 👻                      |
| Mode Sans fil :                  | 802.11g + 802.11b (Mixed) 🔽 |
| Mode Turbo :                     |                             |

| Apply | Cancel |
|-------|--------|
|-------|--------|

Les paramètres sans fil sont indiqués dans le tableau ci-dessous.

| Paramètre                       | Description                                                                                                    |
|---------------------------------|----------------------------------------------------------------------------------------------------|
| Mise en réseau sans fil activer | Active/désactive le réseau sans fil.                                                                                                    |
| Canal                           | Canal radio utilisé pour permettre au<br>SpeedTouch <sup>™</sup> de communiquer avec les clients<br>sans fil. Le SpeedTouch <sup>™</sup> s'affecte<br>automatiquement un canal radio ou vous pouvez en<br>sélectionner un manuellement.<br>Les paramètres de canal disponibles peuvent être<br>limités par des réglementations locales.                                                                               |
| SSID                            | Nom du réseau sans fil. Il doit être défini sur la<br>même valeur que les autres périphériques sans fil de<br>votre réseau.<br>Le SSID <i>respecte la casse</i> et peut comporter un<br>maximum de 32 caractères alphanumériques.                                                                                                    |
| Diffusion SSID                  | Par défaut, le SpeedTouch™180 diffuse son nom de<br>réseau (SSID) aux clients WLAN. Les clients<br>WLAN qui utilisent le SSID diffusé ou un SSID vide<br>peuvent joindre le SpeedTouch™180.                                                                                                    |
| Taux de transmission            | Le taux de transmission est automatiquement réglé<br>en fonction du taux d'erreur de données reçues. En<br>règle générale, la qualité de la connexion varie en<br>fonction de de la distance entre le routeur sans fil et<br>les clients sans fil. Vous pouvez également<br>sélectionner un taux de transmission inférieur afin<br>de maximiser la plage de communication radio.<br>(Valeur par défaut : Automatique) |

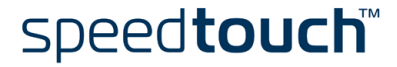

| Paramètre     | Description                                                                                                    |
|---------------|----------------------------------------------------------------------------------------------------|
| Mode Sans fil | Sélectionnez le type de réseau sans fil. Le<br>SpeedTouch™ peut prendre en charge un mode<br>mixte de 11b et 11g, 11g uniquement (11g Turbo).                                               |
| Mode Turbo    | Active/désactive le mode Turbo. Le mode Turbo<br>implémenté avec le point d'accès sans fil permet<br>d'améliorer considérablement la connextivité sans<br>fil. (Valeur par défaut : Activé) |

#### Mode Pont client

#### Cliquez sur **Paramètres de base** pour définir le SSID de votre réseau sans fil. Paramètres de base

Utilisez cette section pour configurer les paramètres SSID et de canal du Point d'Accès.

| Mise en réseau sans fil activer: |            |
|----------------------------------|------------|
| SSID :                           | speedtouch |

#### Apply Cancel

Le SSID doit être défini sur la même valeur que le réseau sans fil auquel vous voulez vous connecter. Le SSID respecte la casse et comporte un maximum de 32 caractères alphanumériques.

En mode Pont client ad hoc, le SSID des deux périphériques doit coïncider.

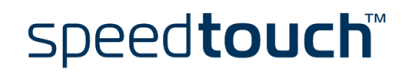

## 2.3.2 WEP Configuration

| Disponibilité                     | La page <b>WEP Configuration</b> est disponible dans tous les mode d'exploitation . |                                                                                                    |  |  |  |
|-----------------------------------|-------------------------------------------------------------------------------------|----------------------------------------------------------------------------------------------------|--|--|--|
| Notions de base WEP               | Le pro<br>secrè<br>crypto<br>paque                                                  | otocole WEP (Wired Equivalent Protocol) fonctionne sur le partage d'une clé<br>te entre le client sans fil et le point d'accès. La clé secrète fixe est utilisée pour<br>er les données avant leur transmission. Autrement dit, les informations des<br>ets sont cryptées lors de la transmission entre client et point d'accès. |  |  |  |
| Mode Point d'accès et<br>répéteur | Clique                                                                              | ez sur <b>WEP Configuration</b> pour configurer vos paramètres WEP :                                                                                                    |  |  |  |
|                                   |                                                                                     | innent Diversi (MED) act un protocolo de pérunité qui protène votre MLAN des testatives d'aceàs per autorisées                                                                                                    |  |  |  |
|                                   | vvirea Edr                                                                          | Mode WEP;     Désactiver       Bésactiver     Mode WEP;       G4-bit automatiquement     128-bit manuellement       128-bit automatiquement                                                                                                    |  |  |  |
|                                   | 1                                                                                   | [Apply] Cancel<br>Sélectionnez le niveau de cryptage WEP de votre choix.                                                                                                    |  |  |  |
|                                   |                                                                                     | <b>Remarque</b> Des niveaux de cryptage plus élevés offrent une meilleure sécurité, mais vu la complexité du cryptage, ils risquent de réduire les performances du réseau.                                                                                                    |  |  |  |
|                                   | 2                                                                                   | Entrez la clé WEP de votre choix. Les différentes possibilités sont les suivantes :                                                                                                    |  |  |  |
|                                   |                                                                                     | <ul> <li>64 bits, alphanumérique</li> <li>La clé WEP doit comporter 5 caractères alphanumériques.</li> </ul>                                                                                                    |  |  |  |
|                                   |                                                                                     | <ul> <li>64 bits, hexadécimal</li> <li>La clé WEP doit comporter 10 caractères hexadécimaux.</li> </ul>                                                                                                    |  |  |  |
|                                   |                                                                                     | <ul> <li>I 28 bits, alphanumérique</li> <li>La clé WEP doit comporter I3 caractères alphanumériques.</li> </ul>                                                                                                    |  |  |  |
|                                   |                                                                                     | <ul> <li>I 28 bits, hexadécimal</li> <li>La clé WEP doit comporter 26 caractères hexadécimaux.</li> </ul>                                                                                                    |  |  |  |
|                                   |                                                                                     | Remarque Notez que la plage des valeurs hexadécimales s'étend de 0 à 9 et de A à F.<br>Les valeurs alphanumériques vont de 0 à 9 et de A à Z.                                                                                                    |  |  |  |
|                                   | 3                                                                                   | Cliquez sur <b>Apply</b> (Appliquer) pour appliquer les paramètres de cryptage WFP                                                                                                    |  |  |  |
|                                   | 4                                                                                   | Reconfigurez votre/vos client(s) WI AN pour utilizar los paramètros modifiés                                                                                                    |  |  |  |
|                                   |                                                                                     | recommenter von ervos chericis) vy Lang pour dunser les parametres modilles.                                                                                                    |  |  |  |
|                                   | Rem                                                                                 | ious les peripheriques du reseau doivent utiliser la meme cle VVEP.                                                                                                    |  |  |  |

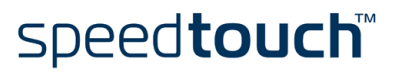

Apply Cancel

| Mode Pont client | Cliquez sur <b>WEP Configuration</b> pour définir le mode WEP et le type d'authentification.                              |  |  |  |
|------------------|----------------------------------------------------------------------------------------------------|--|--|--|
|                  | WEP Configuration                                                                                                    |  |  |  |
|                  | Wired Equivalent Privacy (WEP) est un protocole de sécurité qui protège votre WLAN des tentatives d'accès non autorisées. |  |  |  |
|                  | Mode WEP Désactiver                                                                                                    |  |  |  |
|                  | Type d'authentification : O Quvert du système O Partagé du code                                                           |  |  |  |
|                  |                                                                                                    |  |  |  |
|                  |                                                                                                    |  |  |  |
|                  |                                                                                                    |  |  |  |
|                  |                                                                                                    |  |  |  |

En mode Pont client, la page **WEP Configuration** offre les mêmes fonctionnalités qu'en mode Point d'accès ou Répéteur, à la différence que l'utilisateur doit également choisir le type d'authentification :

• Ouvert du système :

•

Tous les clients sans fil dont le SSID et le WEP sont corrects sont en mesure de s'authentifier. La clé WEP sert *uniquement* à l'authentification.

- **Partagé du code** : Seuls les clients sans fil qui utilisent un SSID et une clé WEP corrects peuvent s'authentifier. La clé WEP sert à l'authentification *et* au cryptage/décryptage des données.
- **Remarque** Pour savoir quel type d'authentification utiliser, reportez-vous à la documentation du point d'accès. Dans la plupart des cas, le type Système ouvert sera utilisé.

speed**touch**™

## 2.3.3 WPA Configuration

| Disponibilité             | La page WPA Configuration est accessible <i>uniquement</i> en mode <b>Point d'accès</b> .                                                                                                    |  |  |  |  |
|---------------------------|----------------------------------------------------------------------------------------------------|--|--|--|--|
| WPA : définition          | Le protocole de sécurité WPA (Wi-Fi Protected Access) propose ce qui se fait de<br>mieux en matière de sécurité. Cela signifie également que le WPA n'est implémenté que<br>sur les clients sans fil récents et que les clients sans fil plus anciens (sans WPA) ne<br>pourront pas interagir avec le SpeedTouch™ 180 à ce niveau de sécurité.                                                                                                    |  |  |  |  |
|                           | La norme WPA spécifie deux modes d'exploitation :                                                                                                    |  |  |  |  |
|                           | • WPA Personal, également appelé WPA-PSK (clé pré-partagée), à usage résidentiel.                                                                                                    |  |  |  |  |
|                           | <ul> <li>WPA Enterprise, pour une utilisation professionnelle. Dans ce mode,<br/>l'authentification est effectuée par un serveur d'authentification dédié,<br/>généralement non disponible pour un usage résidentiel.</li> </ul>                                                                                                    |  |  |  |  |
|                           | <b>Remarque</b><br>L'implémentation du protocole WPA sur des clients sans fil nécessite<br>un pilote de carte réseau compatible WPA et le logiciel client 802.1x<br>qui prend en charge le type d'authentification EAP de votre choix.<br>Windows XP propose une prise en charge native du protocole WPA,<br>tandis que d'autres systèmes nécessitent un logiciel supplémentaire.                                                                                                    |  |  |  |  |
| Page WPA<br>Configuration | Cliquez sur <b>WPA Configuration</b> pour configurer vos paramètres WPA. Le protocole de sécurité WPA constitue une solution de sécurité sans fil supérieure à la norme WEP. Il se base à la fois sur l'authentification 802. Lx et des clés de session/diffusion.<br><b>WPA Configuration</b><br>WPA (Wi-Fi Protected Access) offre une sécurité de haut niveau à votre réseau sans fil. Vous devriez activer WPA pour crypter vos transmissions de données si tous les équipements de votre réseau supportent WPA. |  |  |  |  |
|                           | Mode WPA Désactiver                                                                                                    |  |  |  |  |
|                           | Apply Cancel                                                                                                    |  |  |  |  |

Clé pré-partagée/Mot de passe pré-partagé

Si votre réseau local ne comporte aucun serveur d'authentification, vous pouvez affecter la clé pré-partagée aux clients qui se connectent au point d'accès sans fil. Assurez-vous d'utiliser la même clé pour le point d'accès sans fil et les clients connectés.

• WPA-PSK (manuellement)

| Mode WPA: WPA-PSK (manuellement) |    |    |    |    |    |    |    |    |
|----------------------------------|----|----|----|----|----|----|----|----|
| Code pré-partagé :               | 00 | 00 | 00 | 00 | 00 | 00 | 00 | 00 |
|                                  | 00 | 00 | 00 | 00 | 00 | 00 | 00 | 00 |
|                                  | 00 | 00 | 00 | 00 | 00 | 00 | 00 | 00 |
|                                  | 00 | 00 | 00 | 00 | 00 | 00 | 00 | 00 |

Remarque La

**ue** La clé pré-partagée manuelle permet un maximum de 64 caractères hexadécimaux.

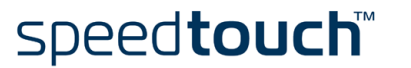

WPA-PSK (automatiquement)

| Mode WPA:      | WPA-PSK (automatiquement) |  |
|----------------|---------------------------|--|
| Mot de passe : |                           |  |

**Remarque** Tapez 8 à 63 caractères pour le mot de passe pré-partagé.

• WPA-802.1X

WPA Enterprise nécessite qu'un serveur d'authentification RADIUS soit configuré sur le réseau câblé. Pour la meilleure authentification possible, le client 802. Ix et le serveur RADIUS doivent utiliser un type EAP approprié, tel que EAP-TLS (Transport Layer Security), EAP-TTLS (Tunneled TLS) ou PEAP (Protected EAP). Ensemble, ces protocoles offrent une « authentification mutuelle » entre un client, le point d'accès et un serveur RADIUS, empêchant ainsi tout accès non autorisé au réseau. Les clés de cryptage ne sont envoyées au point d'accès et au client qu'une fois les informations d'identification d'un utilisateur authentifiées par le serveur RADIUS.

Le point d'accès sans fil vous permet d'utiliser l'authentification 802. Ix pour un environnement de réseau d'entreprise avec un serveur RADIUS.

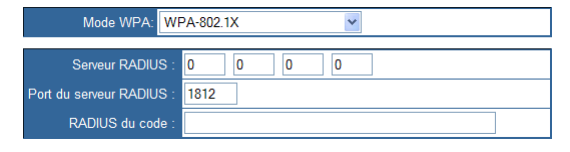

speed**touch** 

Vous devez spécifier la période d'authentification et les paramètres correspondants dans le champ Paramètres du serveur RADIUS pour le protocole d'authentification à distance tel que défini par le serveur RADIUS.

| Paramètre                 | Valeur par<br>défaut | Description                                                                                                    |
|---------------------------|----------------------|----------------------------------------------------------------------------------------------------|
| Serveur RADIUS            | 0.0.0.0              | Adresse IP du serveur RADIUS.                                                                                                    |
| Port du serveur<br>RADIUS | 1812                 | Le port UDP est utilisé pour les messages d'authentification RADIUS.                                                                                                    |
| RADIUS du code            | "" (Aucune)          | Définit la chaîne de texte sur le serveur et<br>le client RADIUS pour une sécurisation du<br>trafic RADIUS. Le serveur RADIUS<br>requiert un attribut Authentificateur de<br>message MD5 pour tous les messages de<br>demande d'accès. Le modèle<br>d'authentification 802.1x est pris en charge<br>via le protocole EAP (Extensible<br>Authentication Protocol) sur le serveur<br>RADIUS. |

## 2.3.4 Liste de clients

| Disponibilité         | La page Lis<br>• Mode<br>• Mode                    | <b>ste de clients</b> est acces<br>e Point d'accès<br>e Répéteur | ssible en :            |                             |
|-----------------------|----------------------------------------------------|------------------------------------------------------------------|------------------------|-----------------------------|
| Page Liste de clients | L'écran <b>Lis</b><br>associés :<br>Liste de Clier | s <b>te de clients</b> affiche l'a<br>nts                        | dresse MAC et la vites | se de connexion des clients |
|                       |                                                    | Adresse MAC                                                      | Type de Clients        |                             |
|                       |                                                    | 00-02-2D-5F-B6-9E                                                | 11b                    |                             |
|                       |                                                    | · · · · · · · · ·                                                |                        | -                           |

Refresh

Cliquez sur le bouton **Refresh** (Actualiser) pour mettre à jour la liste des clients.

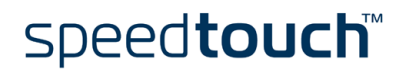

## 2.3.5 Filtre MAC

| Disponibilité   | La page <b>Filtre M</b>                                                                           | IAC est accessible <i>uniquen</i>                                | <i>ment</i> en mode | Point d'accès. |  |  |  |
|-----------------|---------------------------------------------------------------------------------------------------|------------------------------------------------------------------|---------------------|----------------|--|--|--|
| Page Filtre MAC | Cette section propose des informations relatives à la configuration du filtrage MAC<br>Filtre MAC |                                                                  |                     |                |  |  |  |
|                 | Lista d                                                                                           | Filtrage d'adresses MAC activer : 🔽<br>a Filtrage d'adresses MAC |                     |                |  |  |  |
|                 |                                                                                                   | Adresse MAC                                                      |                     |                |  |  |  |
|                 |                                                                                                   |                                                                  | << Add              |                |  |  |  |
|                 | 1                                                                                                 | 00-1E-52-7A-A1-23                                                | Delete              |                |  |  |  |
|                 | 2                                                                                                 | 00-02-2D-5F-B6-9E                                                | Delete              |                |  |  |  |
|                 |                                                                                                   |                                                                  |                     |                |  |  |  |

speed**touch**™

Apply Cancel

Pour utiliser le filtrage d'adresses MAC, entrez une liste d'adresses MAC clientes autorisées dans le tableau de filtrage. Lorsque cette option est activée, seules les adresses MAC de la liste ont accès au réseau. L'accès au réseau est alors refusé à tout autre périphérique.

### 2.3.6 Paramètres Répéteur

Disponibilité

La page Paramètres Répéteur est accessible *uniquement* en mode Répéteur.

#### Paramètres Répéteur

Cliquez sur ce lien pour afficher la page **Paramètres Répéteur** : Paramètres Répéteur

|                  | WDS activer | <b>V</b> |                   |        |      | ] |
|------------------|-------------|----------|-------------------|--------|------|---|
| SSID             | Nom         |          | BSSID             | Canal: | Туре | e |
| SpeedTouch0BD952 |             |          | 00-90-96-AF-47-D5 | 1      | 11g  | ^ |
|                  |             |          | 00-30-F1-9F-06-0C | 1      | 11g  |   |
| SpeedTouch7AC866 |             |          | 00-90-96-AF-47-7D | 1      | 11g  |   |
| SpeedTouch68FE7B |             |          | 00-90-96-AF-49-B1 | 1      | 11g  |   |
|                  |             |          | 00-30-F1-9F-05-AF | 4      | 11g  |   |
| SpeedTouchEFB93C |             |          | 00-90-96-52-2D-6A | 1      | 11g  |   |
| SpeedTouch2FB492 |             |          | 00-90-96-AF-47-67 | 1      | 11g  |   |
| SpeedTouch8783AE |             |          | 00-90-96-AF-49-2C | 1      | 11g  | ~ |

Refresh Apply Cancel

En mode Répéteur, le SpeedTouch<sup>™</sup> envoie un signal pour vérifier si d'autres périphériques utilisent le même canal sur le réseau. Les périphériques disponibles s'affichent alors dans le tableau **Paramètres Répéteur**.

Pour plus d'informations, voir "1.3.3 Le SpeedTouch™180 en tant que répéteur sans fil », page 13.

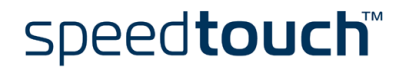

### 2.4 Utilitaires

Introduction

uction Le menu Utilitaires vous permet d'effectuer les opérations suivantes :

- Sauvegarder la configuration actuelle
- Mettre à jour le microprogramme
- Redémarrer le SpeedTouch<sup>™</sup>180
- Importer un profil
- Afficher l'état de configuration du SpeedTouch<sup>™</sup> 180

#### Configuration

#### Cliquez sur ce lien pour afficher la page Configuration :

#### Configuration

Utilisez ces options pour enregistrer la configuration actuelle du Point d'Accès dans un fichier nommé "backup.bin" sur votre ordinateur. Vous pouvez ensuite utiliser l'outil "Restore" pour restaurer la configuration sauvegardée dans le Point d'Accès. Sinon, vous pouvez utiliser l'outil "Restore to Factory Defaults" pour forcer le Point d'Accès à réinitialiser l'alimentation et à rétablir les paramètres d'origine du constructeur.

| Sauvegarder les Paramètres:                 | Backup  |           |         |
|---------------------------------------------|---------|-----------|---------|
| Paramètres<br>PrécédentsRestablecer ajustes |         | Parcourir | Restore |
| anteriores:                                 |         |           |         |
| Défaut du Constructeur:                     | Default |           |         |

La page Configuration vous permet d'effectuer les opérations suivantes :

- Sauvegarder les paramètres : Enregistre la configuration du SpeedTouch<sup>™</sup> dans un fichier.
- Restaurer les paramètres : Restaure les paramètres à partir d'un fichier de configuration de sauvegarde antérieur.
- Restaurer aux paramètres du fabricant : Restaure les paramètres du SpeedTouch<sup>™</sup> aux paramètres par défaut d'origine.

#### Mise à jour du firmware Cliquez sur ce lien pour afficher la page Mise à jour du firmware : Mise à jour du firmware

Cet outil vous permet de mettre à niveau le firmware du Point d'Accès à l'aide d'un fichier fourni par Networks. Vous pouvez télécharger le demier firmware à l'adresse <u>http://www.speedtouch.com/</u> Entrez le chemin et le nom ou naviguez jusqu'à l'emplacement du fichier de mise à niveau, puis cliquez sur le bouton "APPLY" Vous serez invité à confirmer la mise à niveau pour terminer le processus.

Pour mettre à jour le microprogramme SpeedTouch<sup>™</sup>180, procédez comme suit :

- 1 Cliquez sur **Parcourir...** pour localiser et sélectionner le microprogramme.
- 2 Cliquez sur OK pour lancer le téléchargement.
- 3 Le SpeedTouch<sup>™</sup> redémarre automatiquement une fois le microprogramme téléchargé et l'utilisateur est invité à se reconnecter.
  - **Remarque** Vous pouvez consulter la version de votre microprogramme à la page État.

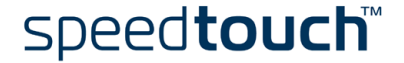

Réinitialiser

La page **Réinitialiser** vous permet de redémarrer le SpeedTouch<sup>™</sup> 180 : Réinitialiser

Il peut parfois etre utile de redemarrer le Point d'Acces lorsque celui-ci fonctionne de facon inappropriee. Redemarrer le Point d'Acces n'affectera en rien vos parametres de configuration. Cliquez sur le bouton "APPLY" ci-dessous pour redemarrer le Point d'Acces.

Apply

Pour redémarrer le SpeedTouch<sup>™</sup> 180, procédez comme suit :

- 1 Cliquez sur Apply (Appliquer).
- 2 Le SpeedTouch<sup>™</sup>180 vous invite à confirmer votre choix :

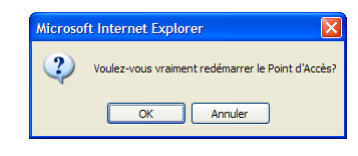

#### Cliquez sur OK.

3 Le SpeedTouch<sup>™</sup>180 vous demande de ne pas débrancher le périphérique lors du redémarrage :

| Microso | ft Internet Explorer                                                                                                    |
|---------|----------------------------------------------------------------------------------------------------|
| ⚠       | Allouez jusqu'à 30 secondes au Point d'Accès pour redémarrer. Ne débranchez pas le Point d'Accès avant que le<br>processus de redémarrage ne soit complété. |
|         | OK                                                                                                    |

#### Cliquez sur OK.

4 Le SpeedTouch<sup>™</sup>180 redémarre après 30 secondes.

Profile

Cliquez sur ce lien pour afficher la page Profile :

#### Profile

| Les adaptateurs ro<br>générer un profil vou<br>enregistrer les para                                                                                                    | éseau sans fil Thomson vous permetten<br>is évitant de configurer vos ordinateurs s<br>mètres sans fil actuels du Point d'Accès | t d'importer leur configuration via un "profile". Le Poi<br>sans fil manuellement. Cliquez sur le bouton "Save"<br>s dans un fichier. | nt d'Accès peut<br>ci-dessous pour |  |  |  |
|----------------------------------------------------------------------------------------------------|----------------------------------------------------------------------------------------------------|----------------------------------------------------------------------------------------------------|------------------------------------|--|--|--|
|                                                                                                    | Enregistrer profil sur di                                                                                                    | isque: Save                                                                                                    | ]                                  |  |  |  |
| Si vous aviez exporté une configuration depuis un adaptateur réseau sans fil Thomson, une passerelle sans fil ou un Point<br>d'Accès, vous pouvez la charger dans ce Point d'Accès, vous évitant ainsi de le configurer manuellement. Sélectionnez<br>l'emplacement d'un fichier de profil précédemment enregistr? sur l'ordinateur à l'aide du bouton de navigation ci-dessous et cliquez<br>ensuite sur le bouton "Load". |                                                                                                    |                                                                                                    |                                    |  |  |  |
|                                                                                                    | Charger profil du disque:                                                                                                    | Parcourir Load                                                                                                    |                                    |  |  |  |

#### Cette page permet d'effectuer les opérations suivantes :

- Sauvegarder votre profil actuel.
- Importer un profil généré par un point d'accès SpeedTouch™ dans le réseau.
- Importer un profil précédemment enregistré.

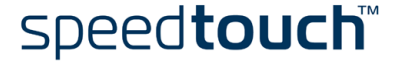

#### État Cliquez sur ce lien pour afficher la page État. Etat Dans la partie consacrée à l'état, vous pouvez visualiser les informations importantes concernant votre équipement. Vous y trouverez des détails relatifs à votre équipement et à son fonctionnement. Temps courant : 6/22/2004 10:20:36 am Information sur la version Paramètres LAN Version du firmware: 1.00.06 Version du d'initialisation: 1.00.02 Version sans fit: V10.10 Version du matériel: 01 Numéro de série: A408035458 Adresse IP: 10.0.0.140 Masque de sous-réseau: 255.255.255.255.255.05 Canal: 3 Nom du PA: Speedtouch 180 Nom du PA: Speedtouch 180 More d'exploitation: Client Bridge(Infrastruct Cryptage: Désactiver

La page État propose les informations suivantes :

- Les numéros de versions du microprogramme et du périphérique SpeedTouch™ 180
- L'état de connexion LAN du SpeedTouch™180
- Les paramètres sans fil du SpeedTouch™180

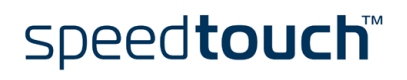

E-DOC-CTC-20040601-0018 v1.0

## 3 Support

Contenu de ce chapitre

#### Ce chapitre contient les rubriques suivantes :

| Rubrique                                | Page |
|-----------------------------------------|------|
| Dépannage                               | 36   |
| SpeedTouch™180 Configuration par défaut | 38   |

## 3.1 Dépannage

#### Introduction

Cette section décrit les problèmes courants que vous pouvez rencontrer ainsi que les solutions possibles. Parmi les problèmes que vous pouvez rencontrer :

- Un des voyants du panneau est éteint
- Problèmes de gestion
- Problèmes liés au système sans fil

#### Un des voyants du panneau est éteint

| Tableau de dépannage                                                    |                                                                                                    |  |
|-------------------------------------------------------------------------|----------------------------------------------------------------------------------------------------|--|
| Problème                                                                | Action                                                                                                    |  |
| Le SpeedTouch™ 180 ne fonctionne<br>pas (tous les voyants sont éteints) | Vérifiez que le SpeedTouch™ est branché<br>à une prise électrique.                                        |  |
|                                                                         | Assurez-vous d'utiliser l'alimentation<br>adéquate pour votre périphérique<br>SpeedTouch™.                |  |
| Le voyant LAN ne s'allume pas                                           | Vérifiez que le câble LAN est correctement<br>branché au port 10/100Base-T.                               |  |
|                                                                         | Assurez-vous d'utiliser le type de câble<br>adéquat pour votre équipement Ethernet.                       |  |
|                                                                         | Assurez-vous que le port Ethernet de<br>l'ordinateur<br>est configuré pour la négociation<br>automatique. |  |

#### Problèmes de gestion

| Problème                                      | Action                                                                                                    |
|-----------------------------------------------|----------------------------------------------------------------------------------------------------|
| Connexion impossible via le<br>navigateur Web | Assurez-vous d'avoir configuré le<br>SpeedTouch™ avec une adresse IP, un masque<br>de sous-réseau et une passerelle par défaut<br>valides. |
|                                               | Assurez-vous d'avoir une connexion réseau au<br>SpeedTouch™ valide et que le port que vous<br>utilisez n'a pas été désactivé.              |
|                                               | Vérifiez le câblage réseau entre la station<br>gestionnaire et le SpeedTouch™.                                                             |

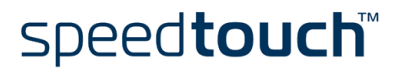

| Problème                     | Action                                                                                                    |
|------------------------------|----------------------------------------------------------------------------------------------------|
| Mot de passe oublié ou perdu | Restaurez le SpeedTouch™ à ses paramètres<br>par défaut d'usine. Pour plus d'informations,<br>voir " Réinitialisation à la configuration par<br>défaut », page 38. |

#### Problèmes liés au système sans fil

| Problème                                                         | Action                                                                                                    |
|------------------------------------------------------------------|----------------------------------------------------------------------------------------------------|
| Impossible d'associer un ordinateur<br>sans fil au périphérique. | Assurez-vous que les clients sans fils utilisent<br>les mêmes paramètres SSID que le<br>SpeedTouch™.                                                                            |
|                                                                  | Les paramètres de sécurité doivent être<br>identiques sur les clients et le SpeedTouch™.                                                                                        |
|                                                                  | Si vous utilisez un serveur WPA RADIUS,<br>assurez-vous que le serveur RADIUS est<br>toujours actif.                                                                            |
| Faible connectivité ou portée sans<br>fil.                       | Rapprochez vos clients sans fil du<br>SpeedTouch™ pour obtenir un meilleur<br>signal. Si le signal est toujours faible, changez<br>l'angle de l'antenne.                        |
|                                                                  | Il peut y avoir des interférences générées par<br>des fours à micro-ondes ou des téléphones<br>sans fil. Changez d'emplacement les sources<br>d'interférence ou le SpeedTouch™. |
|                                                                  | Changez le canal sans fil sur le point d'accès.                                                                                                    |
|                                                                  | Vérifiez que l'antenne, les connecteurs et le câblage sont correctement connectés.                                                                                              |
| Le SpeedTouch™ n'est pas détecté<br>par un client sans fil.      | Le SpeedTouch™ et les clients sans fil sont<br>trop éloignés.                                                                                                    |
|                                                                  | Assurez-vous que les clients sans fil utilisent<br>les mêmes paramètres sans fil (SSID et<br>paramètres de sécurité) que le SpeedTouch™                                         |
| En mode Répéteur, une boucle a été détectée.                     | Saturation de diffusion résultant d'une configuration incorrecte.                                                                                                    |

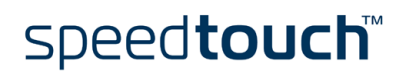

## 3.2 SpeedTouch™180 Configuration par défaut

Réinitialisation à la configuration par défaut

Procédez comme suit :

- 1 Débranchez l'adaptateur secteur du SpeedTouch<sup>™</sup>180.
- 2 Utilisez un trombone pour appuyer sur le bouton RELOAD (Recharger) à l'arrière du périphérique.
- 3 Rebranchez l'adaptateur secteur au SpeedTouch™ 180 tout en maintenant le bouton RELOAD enfoncé.
- 4 Relâchez le bouton RELOAD cinq secondes après avoir rebranché l'adaptateur secteur.
- 5 Tous les voyants s'allument et les paramètres du fabriquant sont restaurés.

Clients WLAN Vous devrez ré-associer vos clients sans fils à l'aide des paramètres sans fil du fabriquant.

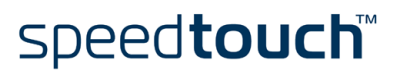

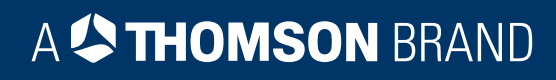

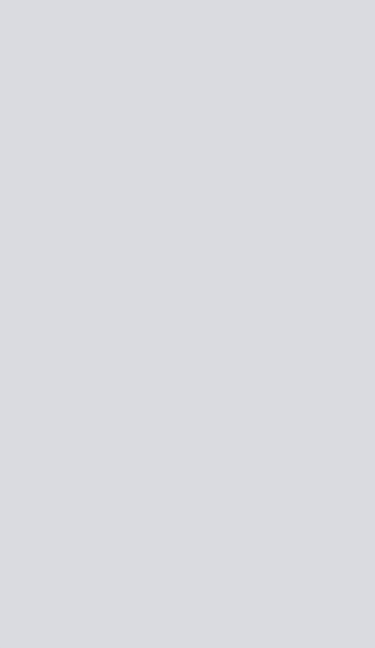

## Besoin d'aide ?

Pour obtenir de l'aide supplémentaire en ligne, rendez-vous à l'adresse www.speedtouch.com.

A 🗘 THOMSON BRAND